## How to Use the Co-terming Feature for Copilot for M365 Licensing

You can check the renewal date of your customer's subscriptions by either checking within the customer's tenant in the Dicker Data portal, or if you would prefer to download a report where you can check multiple customers, then you can download the Annuity Information report by clicking "Download Excel" on the Microsoft CSP page as per the below screenshot:

|                    |                              |            |                                             |                                | Q Search keywords                                                                              |                                                 | ×                     | 2024071009<br>TOTAL |
|--------------------|------------------------------|------------|---------------------------------------------|--------------------------------|------------------------------------------------------------------------------------------------|-------------------------------------------------|-----------------------|---------------------|
|                    | K Home > Subscriptions > Mic | rosoft CSP |                                             |                                |                                                                                                |                                                 |                       |                     |
| 反 Dashboard        | Subscriptions                | ×          | Microsoft CSP                               | 7                              |                                                                                                |                                                 |                       | ×                   |
| A Search Products  | 🚍 Filter                     | $\supset$  | Download Excel                              | Q+ Create New End User         | α <sup>O</sup> <sub>O</sub> Associate Existing End User                                        |                                                 |                       |                     |
| 🚊 Catalogues       | Microsoft CSP                | ٦          | The Microsoft Cloud<br>Partners own the con | Solution Provider (CSP) progra | am allows partners to sell Microsoft Cloud Se<br>ugh direct billing, provisioning, management, | ervices along with their own of<br>and support. | ferings and services. | Microsoft           |
| ेॣ Carts           | Arcserve MSP                 | ٢          |                                             |                                |                                                                                                |                                                 |                       |                     |
| 🗎 Orders           | Arcserve Xafe MSP            | D          |                                             |                                |                                                                                                |                                                 |                       |                     |
| Subscriptions      | Citrix CSP                   | D          | (≓ Filter                                   |                                |                                                                                                |                                                 |                       |                     |
| C Renewals         | Interactive Maintenance      | Ē          | END U                                       | SER NAME                       | CUSTOMER REF                                                                                   | AMOUNT(Ex)*                                     | EU Portal Access      |                     |
| Account            | Microsoft SPLA               | ٢          |                                             |                                | Traffic y Table 11                                                                             | \$0.00                                          |                       | Manage              |
| Reporting          | WatchGuard Subscription      | D          |                                             | and the second                 | These the short of                                                                             | \$0.00                                          |                       | Manage              |
|                    | _                            |            |                                             |                                | 10000-0000                                                                                     | \$0.00                                          |                       | Manage              |
| Promotions         |                              |            |                                             | 1000                           | sets to send to                                                                                | \$0.00                                          |                       | Manage              |
| Contraction (1997) |                              |            |                                             |                                | 1000 TOPS - 8 TOP                                                                              | \$0.00                                          |                       | Manage              |
|                    | _                            |            | 10.0                                        | 10.00                          | No. 51 Transmitte                                                                              | \$0.00                                          |                       | Manage              |
| Шкв                |                              |            |                                             |                                | Carlos Married                                                                                 | \$0.00                                          |                       | Manage              |
|                    |                              |            | 100                                         | the second second              | THE REPORT OF THE REAL                                                                         | \$0.00                                          |                       | Manage              |
| Microsites         |                              |            |                                             | and growthe                    | 1000 - 2010 - 2010                                                                             | \$0.00                                          |                       | Manage              |

Once you have accessed the report, you can find the renewal date of the subscription by selecting the tenant and then looking at the "Revaluation Period" column:

| STATUS                                                | Active                         |     |             |        |             |             |                    |
|-------------------------------------------------------|--------------------------------|-----|-------------|--------|-------------|-------------|--------------------|
|                                                       |                                |     |             |        |             |             |                    |
| STOCK DESCRIPTION                                     | REFERENCE                      | QTY | CHARGE TYPE | STATUS | START USAGE | END USAGE   | REVALUATION PERIOD |
| MS NCE M365 BUSINESS PREMIUM 1 YR COMMIT              | Microsoft 365 Business Premium |     | 32 NCE      | Active | 22-JUL-2023 | 21-AUG-2023 | 21-FEB-2025        |
| MS NCE VISIO PLAN 2 1YR COMMIT                        | Visio Plan 2                   |     | 12 NCE      | Active | 15-JUL-2023 | 14-AUG-2023 | 14-DEC-2024        |
| MS NCE EXCHANGE ONLINE PLAN 1 1YR COMMIT              | Exchange Online (Plan 1)       |     | 2 NCE       | Active | 15-JUL-2023 | 14-AUG-2023 | 14-DEC-2024        |
| MS NCE EXCHANGE ONLINE PLAN 2 1YR COMMIT              | Exchange Online (Plan 2)       |     | 2 NCE       | Active | 18-JUL-2023 | 17-AUG-2023 | 17-JAN-2025        |
| MS NCE 0365 F3 1YR COMMIT                             | Office 365 F3                  |     | 12 NCE      | Active | 15-JUL-2023 | 14-AUG-2023 | 14-DEC-2024        |
| MS NCE MICROSOFT DEFENDER FOR 0365 PLAN 1 1YR COMMIT  | Microsoft Defender for Office  |     | 15 NCE      | Active | 15-JUL-2023 | 14-AUG-2023 | 14-DEC-2024        |
| MS NCE 0365 E1 1YR COMMIT                             | Office 365 E1                  |     | 3 NCE       | Active | 15-JUL-2023 | 14-AUG-2023 | 14-DEC-2024        |
| MS NCE MICROSOFT DEFENDER FOR 0365 PLAN 2 1MTH COMMIT | Microsoft Defender for Office  |     | 1 NCE       | Active | 02-APR-2024 | 02-APR-2024 | 02-JUN-2024        |
| MS NCE PROJECT PLAN 3 1YR COMM IT                     | Project Plan 3                 |     | 8 NCE       | Active | 15-JUL-2023 | 14-AUG-2023 | 14-DEC-2024        |

As Copilot for M365 is an Annual Commitment, it can only be Co-Termed to other Annual Commitment subscriptions. The tenant will also have to have one of <u>the Copilot for M365</u> <u>Prerequisite</u> Subscriptions active.

Once you have identified the underlying subscription that you would like to align your new Copilot for M365 license to select "Add New Product" in the NCE Subscription blade of your chosen tenant:

| NCE SUBSCRIPTION                                                                                                    |                               |                            |                              |        | 3 SI       | ubscription(s) |
|----------------------------------------------------------------------------------------------------|-------------------------------|----------------------------|------------------------------|--------|------------|----------------|
| Filter                                                                                                    | Status                        |                            | ~                            |        |            |                |
| DESCRIPTION                                                                                                    | QTY                           | PRICE                      | RRP                          | STATUS | ADD-ON     |                |
| MS NCE M365 E5 1MTH COMMIT NCE<br>STOCK CODE: P1M:CFQ7TTC0LFL2:0002<br>EXPIRY DATE : 13-JUL-2024                                          | 1                             | \$93.22/mth<br>\$93.22/mth | \$110.64/mth<br>\$110.64/mth | Active | Add Add-On | Manage         |
| MS NCE MICROSOFT TEAMS DOMESTI C CALLING PLAN (120 MI<br>1YR C OMMIT NED<br>STOCK CODE: P1Y:CFQ7TTC0LHXJ:0003<br>EXPIRY DATE: 13-MAY-2025 | N)<br>1                       | \$98.07/yr<br>\$98.07/yr   | \$116.40/yr<br>\$116.40/yr   | Active |            | Manage         |
| MS NCE MICROSOFT TEAMS SHARED DEVICES 1YR COMMIT<br>STOCK CODE: P1Y:CFQ7TTCOLHOV:0001<br>EXPIRY DATE : 13-MAY-2025                        | <b>CE</b><br>1                | \$130.43/yr<br>\$130.43/yr | \$154.80/yr<br>\$154.80/yr   | Active | Add Add-On | Manage         |
|                                                                                                    | Pending Total (Ex GST) \$0.00 | Active Total (F            | ex gst) \$405.75             |        |            |                |
| Add                                                                                                    | New Product                   |                            | Confirm All                  |        |            |                |

Copilot for M365 is an NCE add-on, so ensure you have selected "New Commerce Experience – Commercial" the Add-On slider is set to "Show Add-On":

| Add Products                                                                     |          |              |              |     | ×   |
|----------------------------------------------------------------------------------|----------|--------------|--------------|-----|-----|
| Azure Online Service                                                             | Software |              |              |     |     |
| Subscription Type<br>New Commerce Experience - Commercial                        | × ~ 🔺    |              |              |     |     |
| ( ﷺ copilot                                                                      |          |              |              |     |     |
| Show Add-On                                                                      |          |              |              |     |     |
| DESCRIPTION                                                                      |          | PRICE        | RRP          | QTY |     |
| MS NCE COPILOT FOR M365 1YR COMMIT (ADD-ON)<br>STOCK CODE: P1Y:CFQ7TTC0MM8R:0002 |          | \$551.67 /yr | \$582.00 /yr | 1   | Add |

Once you have selected the Copilot for M365 Subscription, progress through to the final confirmation page. From there, ensure your MPN is correct, and then select the "End Date Alignment" drop down and select Co-Term:

## SUBSCRIPTION

## 1 Subscription(s)

| DESCRIPTION                                                                                               | CONFIRMED<br>QTY             | QTY  | PRICE    | TOTAL    | STATUS             |   |
|----------------------------------------------------------------------------------------------------|------------------------------|------|----------|----------|--------------------|---|
| MS NCE COPILOT FOR M365 1YR COMMIT NGB (ADD-ON)<br>Select / Enter New MPN ID<br>MPN: No Indirect Reseller | 0                            | 1    | \$551.67 | \$551.67 | Pending<br>Confirm | 1 |
| DESC: STOCK CODE: P1Y:CFQ7TTCOMM8R:0002 BILLING FREQUENCY:                                                |                              |      |          |          |                    |   |
| Change Billing Frenquency to                                                                              |                              |      |          |          |                    |   |
| Co-Term<br>Align Calendar Month                                                                           | Pending Total (Ex GST) \$551 | 1.67 |          |          |                    |   |
|                                                                                                    | Confirm All                  |      |          |          |                    |   |

From there, select the Subscription you would like to align the End Date with, and purchase the subscription.

| m Products                                                                                                    |                             |          | -                        | View subscription end-dates                                                                                                    | ×  |
|----------------------------------------------------------------------------------------------------|-----------------------------|----------|--------------------------|----------------------------------------------------------------------------------------------------|----|
| JBSCRIPTION  DESCRIPTION  MS NCE COPILOT FOR M365 1YR COMMIT REPORTED AND A COMMIT REPORTED AND A COMMIT REPORTED AND A COMMIT REPORTED AND A COMMIT REPORTED AND A COMMIT AND A COMMIT AND | CONFIRMED<br>QTY<br>0       | QTY<br>1 | <b>PRICE</b><br>\$551.67 | This end date alignment must match with either one of the below<br>subscriptions expiry date           Expiry Date:         13-JUL-2024           Microsoft 365 E5         Microsoft 366 E5           MS NCE MAGE 55         17R COMMIT           SKU:         P1Y.CFQ7TTC0LFU2002   Expiry Date: 13-MAY-2025 Microsoft Teams Domestic Calli MS NCE MICROSOFT TEAMS DOMESTI C CALLING PLAN (120 MIN) 1Y OMMIT SKU: P1Y.CFQ7TTC0LHX.J0003 Expiry Date: 13-MAY-2025 Microsoft Teams Shared Devices MS NCE MICROSOFT TEAMS SHARED DEVICES 1YR COMMIT SKU: P1Y.CFQ7TTC0LH0V.0001 | RC |
| Co-Term V<br>Date View subscription end-dates                                                                                                    | Pending Total (Ex GST) \$55 | 1.67     | _                        |                                                                                                    |    |
|                                                                                                    | Confirm All                 |          |                          |                                                                                                    |    |

**Note**: Once purchased, the default state of the subscription will include Auto-Renew being turned on, and if renewed, it will renew into a new 12-month term.

If you are interested in selling Copilot, then please make sure you check out Dicker Data's Copilot Workshops. Reach out to your Dicker Data Microsoft Rep for more information.